## COMPRA DE VACINAS - 2018

## Link http://www.caapr.org.br/vacinasgripe/

1. Selecionar o local de vacinação – Sede – Edifício Maringá ou Subseções

| Clique aqui para consultar a sua solicitação.       Cadastre-se para receber em seu email nosa newsletter.         EDIFÍCIO MARINEÂ       SEDE DAB CURITIBA       APUCARANA       ARAPONGAS       ARAUCÁRIA         ASSIS CHATEAUBRIAND       BANDEIRANTES       CAMPO LARGO       CAMPO MOUBÃO       CASCAVEL       cadastrar         CASTRO       CIANORTE       COLOMBO       CORNÉLIO PROCÓPIO       CRUZEIRO DO OESTE       Processo digital         DOIS VIZINHOS       FOZ DO IGUAÇU       FRANCISCO BELTRÃO       GOIOERÊ       GUAÍRA       GUAÍRA | Vacinas G                                   | ripe 2018                                 |                   |                   |                   | Newsletter                                                 |
|----------------------------------------------------------------------------------------------------|---------------------------------------------|-------------------------------------------|-------------------|-------------------|-------------------|------------------------------------------------------------|
| EDIFÍCIO MARINGÁ       SEDE DAB CURITIBA       APUCARANA       ARAPONGAS       ARAUCÁRIA         ASSIS CHATEAUBRIAND       BANDEIRANTES       CAMPO LARGO       CAMPO MOURÃO       CASCAVEL       Cadastrar         CASTRO       CIANORTE       COLOMBO       CORNÉLIO PROCÓPIO       CRUZEIRO DO DESTE       Processo digital         DOIS VIZINHOS       FOZ DO IGUAÇU       FRANCISCO BELTRÃO       GOIDERÊ       GUAÍRA       Clique e confira                                                                                                    | Clique aqui para consult<br>Escolha a cidac | ar a sua solicitação.<br>le e cadastre-se | 2:                |                   |                   | Cadastre-se para receber em seu email<br>nossa newsletter. |
| ASSIS CHATEAUBRIAND BANDEIRANTES CAMPO LARGO CAMPO MOURÃO CASCAVEL Cadastrar CASTRO CIANORTE COLOMBO CORNÉLIO PROCÓPIO CRUZEIRO DO OESTE DOIS VIZINHOS FOZ DO IGUAÇU FRANCISCO BELTRÃO GOIOERĚ GUAÍRA Cadastrar                                                                                                    | EDIFÍCIO MARINGÁ<br>CURITIBA                | SEDE OAB CURITIBA                         | APUCARANA         | ARAPONGAS         | ARAUCÁRIA         |                                                            |
| CASTRO CIANORTE COLOMBO CORNÉLIO PROCÓPIO CRUZEIRO DO OESTE Processo digital<br>DOIS VIZINHOS FOZ DO IGUAÇU FRANCISCO BELTRÃO GOIOERÊ GUAÍRA                                                                                                    | ASSIS CHATEAUBRIAND                         | BANDEIRANTES                              | CAMPO LARGO       | CAMPO MOURÃO      | CASCAVEL          | cadastrar                                                  |
| DOIS VIZINHOS FOZ DO IGUAÇU FRANCISCO BELTRÃO GOIOERÊ GUAÍRA Clique e confira                                                                                                    | CASTRO                                      | CIANORTE                                  | СОLОМВО           | CORNÉLIO PROCÓPIO | CRUZEIRO DO OESTE | Processo digital                                           |
|                                                                                                    | DOIS VIZINHOS                               | FOZ DO IGUAÇU                             | FRANCISCO BELTRÃO | GOIOERÊ           | GUAÍRA            | Clique e confira                                           |

2. Coloca o número da OAB, lê os termos e clica na caixa "Declaro que li e aceito os termos";

| nscrições Vacinas Gripe 2018                                                                                                    | Newsletter                                                 |
|----------------------------------------------------------------------------------------------------|------------------------------------------------------------|
| 47941 QBusca                                                                                                    | Cadastre-se para receber em seu email<br>nossa newsletter. |
| MARCELO PEREIRA BENTO                                                                                                    |                                                            |
| Termos:                                                                                                    |                                                            |
| TERMOS PARA COMPRA DE VACINA NA CAMPANHA DA CAA/PR 2018                                                                                                    | cadastrar                                                  |
| 1.ORIENTAÇÕES DE COMPRA: 1.1 Os (as) advogados (as) poderão fazer uma única compra, limitado a compra de até 6(seis) doses no total, destinadas<br>a advogados e dependentes estatutários: (cônjuges e filhos menores, ou até 25 anos em graduação). 1.2 A escolha do local a para a varianção é única para todas as doses compradas: Curitiba – Sede da OAB/PR. Curitiba – | Drocosso digital                                           |
| Edificio Maringá ou Subseções da OAS/PR; 1.3 As opções de pagamento são cartão de crédito/débito ou boleto bancário, através do PagSeguro. Em caso de esquecimento de senha, a mesma deverá ser solicitada direto no site do PagSeguro. A pré compra estará disponível                                                                                                    | Clique e confira                                           |
| Declaro que li e aceito os termos                                                                                                    |                                                            |

## 3. Preenche CPF e e-mail;

| CPF advogado:      |   |                              |  |
|--------------------|---|------------------------------|--|
| 000.000.000-00     | * | Convênios                    |  |
| Email advogado:    |   | Confira os útimos convênios. |  |
| teste@caapr.org.br | * | Clique aqui                  |  |

4. Caso o advogado já tenha cadastrado os dependentes, eles irão aparecer abaixo, basta selecionar para quem é a compra;

| OAB 47941 MARCELO PEREIRA BENTO     ANA CRISTINA BARNI     JOÃO GUILHERME PEREIRA BENTO | Selecione para quem são as vacinas que deseja comprar |
|-----------------------------------------------------------------------------------------|-------------------------------------------------------|
| ANA CRISTINA BARNI     JOÃO GUILHERME PEREIRA BENTO                                     | OAB 47941 MARCELO PEREIRA BENTO                       |
| JOÃO GUILHERME PEREIRA BENTO                                                            | 🗎 ANA CRISTINA BARNI                                  |
|                                                                                         | □ JOÃO GUILHERME PEREIRA BENTO                        |

5. Caso os dependentes ainda não estejam cadastrados, basta clicar na caixa de texto, e preencher os nomes dos dependentes, e trazer junto o requerimento preenchido e os documentos para inclusão;

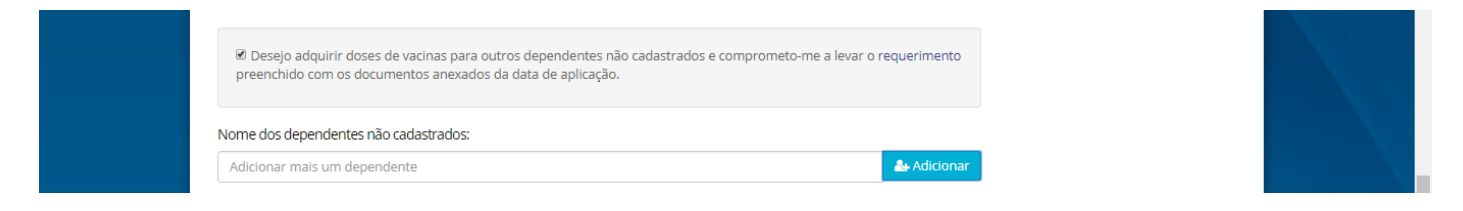

6. Para cada dose é possível escolher dias e horários diferentes, mas o LOCAL de aplicação escolhido é único; Clicar em "não sou um robô" e continuar;

- 7. Após isso, vai para a página do PagSeguro, onde cada um escolherá a forma de pagamento (cartão de crédito, débito ou boleto).
- 8. Caso o advogado não lembre da senha cadastrada no site do PagSeguro, ele deverá solicitar uma nova senha diretamente no site do pagseguro. Após a recuperação de senha, ele tem o prazo de 24h para finalizar a compra, acessando o link <u>http://www.caapr.org.br/vacinasgripe</u> em "Clique Aqui para consultar a sua solicitação" ou <u>http://www.caapr.org.br/vacinacao-consulta/</u> e concluir o pagamento;

| vacinas G                                                                                                    | Gripe                                                       | 2018                                                                            |                                                    |                                          | Newsletter                                                 |
|----------------------------------------------------------------------------------------------------|-------------------------------------------------------------|---------------------------------------------------------------------------------|----------------------------------------------------|------------------------------------------|------------------------------------------------------------|
| clique aqui para cons<br>Escolha a cida                                                                                              | ultar a sua s<br>ade e ca                                   | olicitação.<br>adastre-se:                                                      |                                                    |                                          | Cadastre-se para receber em seu email<br>nossa newsletter. |
| EDIFÍCIO MARINGÁ                                                                                                    | SEDE C                                                      | DAB CURITIBA APUCARAN                                                           | IA ARAPONGA                                        | ARAUCÁRIA                                |                                                            |
| Consulte aqu                                                                                                    | i a sua s                                                   | solicitação:                                                                    |                                                    |                                          | Cadastre-se para receber em seu email<br>nossa newsletter. |
|                                                                                                    | Consultar                                                   |                                                                                 |                                                    |                                          |                                                            |
| DADOS DA COMPRA:                                                                                                    |                                                             |                                                                                 | Subsocão                                           | Chattan and an and a                     | cadastrar                                                  |
| Data compra                                                                                                    | Nº OAB                                                      | Nome Advogado                                                                   | SUDSPLAD                                           | Status pagamento                         |                                                            |
| Data compra<br>03/04/2018 12:36:42                                                                                                   | <b>Nº OAB</b><br>47941                                      | Nome Advogado MARCELO PEREIRA BENTO                                             | CURITIBA (EDIFÍCIO<br>MARINGÁ)                     | Pendente                                 |                                                            |
| 03/04/2018 12:36:42                                                                                                    | Nº OAB<br>47941                                             | Nome Advogado                                                                   | CURITIBA (EDIFÍCIO<br>MARINGÁ)                     | Pendente                                 | Processo digital                                           |
| Data compra<br>03/04/2018 12:36:42<br>DOSES SOLICITADAS:                                                                             | <b>№ ОАВ</b><br>47941                                       | Nome Advogado                                                                   | CURITIBA (EDIFÍCIO<br>MARINGÁ)                     | Pendente                                 | Processo digital                                           |
| Data compra<br>03/04/2018 12:36:42<br>DOSES SOLICITADAS:<br>N° OAB                                                                   | Nº OAB           47941           Nome                       | Nome Advogado<br>MARCELO PEREIRA BENTO                                          | CURITIBA (EDIFÍCIO<br>MARINGÁ)<br>Data agendamento | Pendente                                 | Processo digital<br>Clique e confira                       |
| Data compra<br>03/04/2018 12:36:42<br>DOSES SOLICITADAS:<br>N° OAB<br>47941                                                          | Nº OAB           47941           MARCELC           IQÃO GUI | Nome Advogado<br>MARCELO PEREIRA BENTO<br>PEREIRA BENTO<br>LHERME PEREIRA BENTO | Data agendamento           11/04/2018 - 16:00 às   | 17:00           14:00                    | Processo digital<br>Clique e confira                       |
| Data compra           03/04/2018 12:36:42           DOSES SOLICITADAS:           Nº OAB           47941           Concluir Pagamento | N° OAB<br>47941<br>MARCELC<br>JOÃO GUI                      | Nome Advogado<br>MARCELO PEREIRA BENTO<br>PEREIRA BENTO<br>LHERME PEREIRA BENTO | Data agendamento           11/04/2018 - 16:00 às   | Pendente           17:00           14:00 | Processo digital<br>Clique e confira                       |